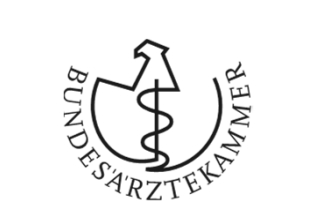

## Webanwendung eLogbuch

https://elogbuch.bundesaerztekammer.de

14.00.2020 – Zolg – Präsentation für die Sächsische Landesärztekammer

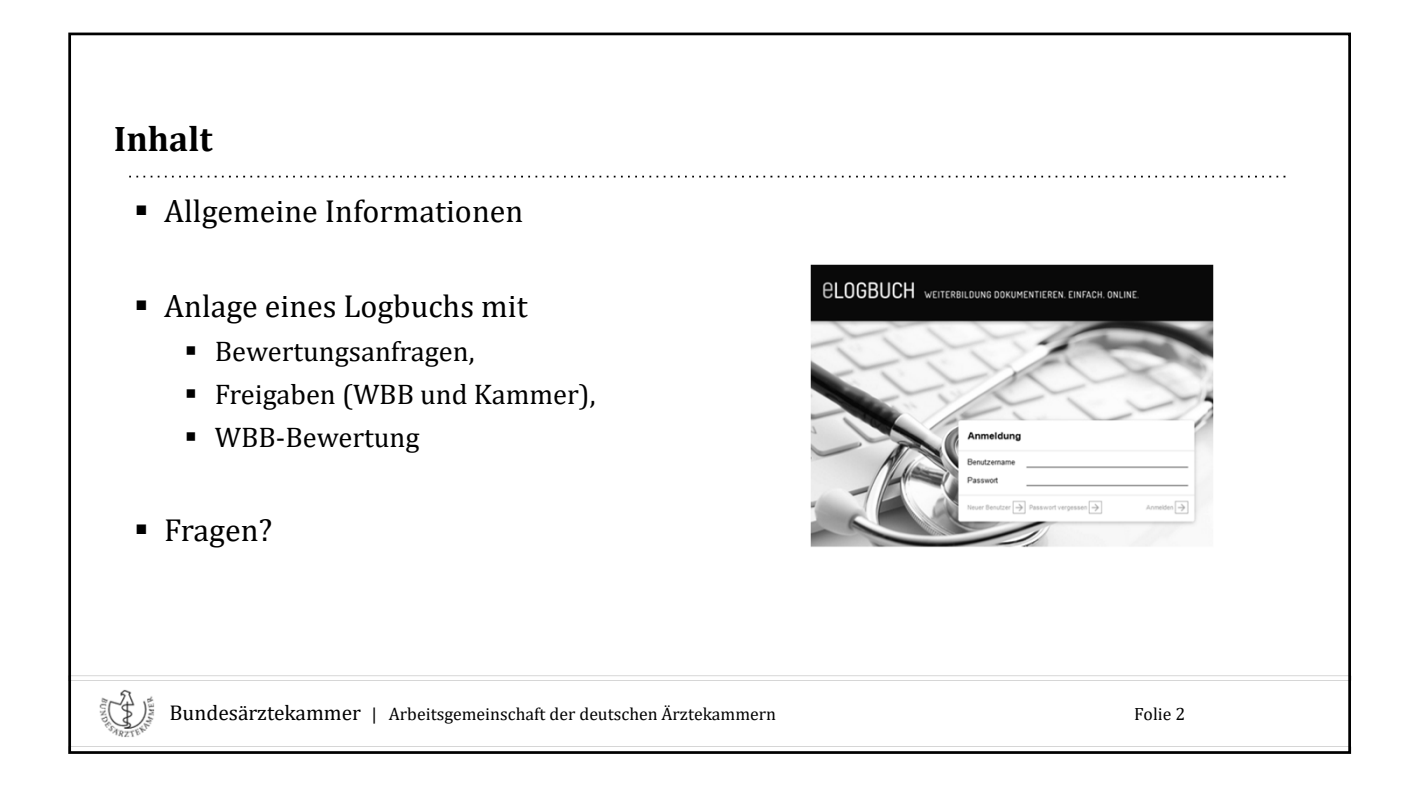

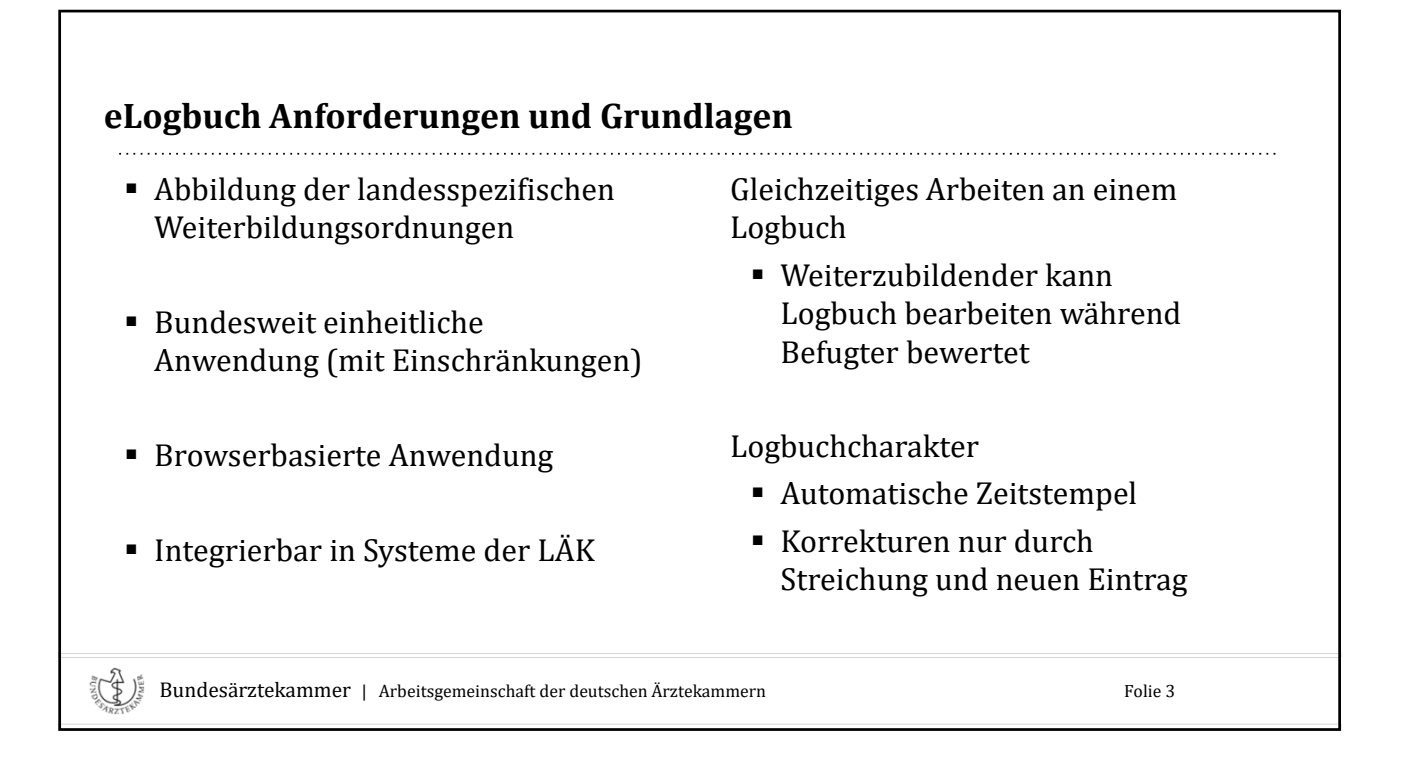

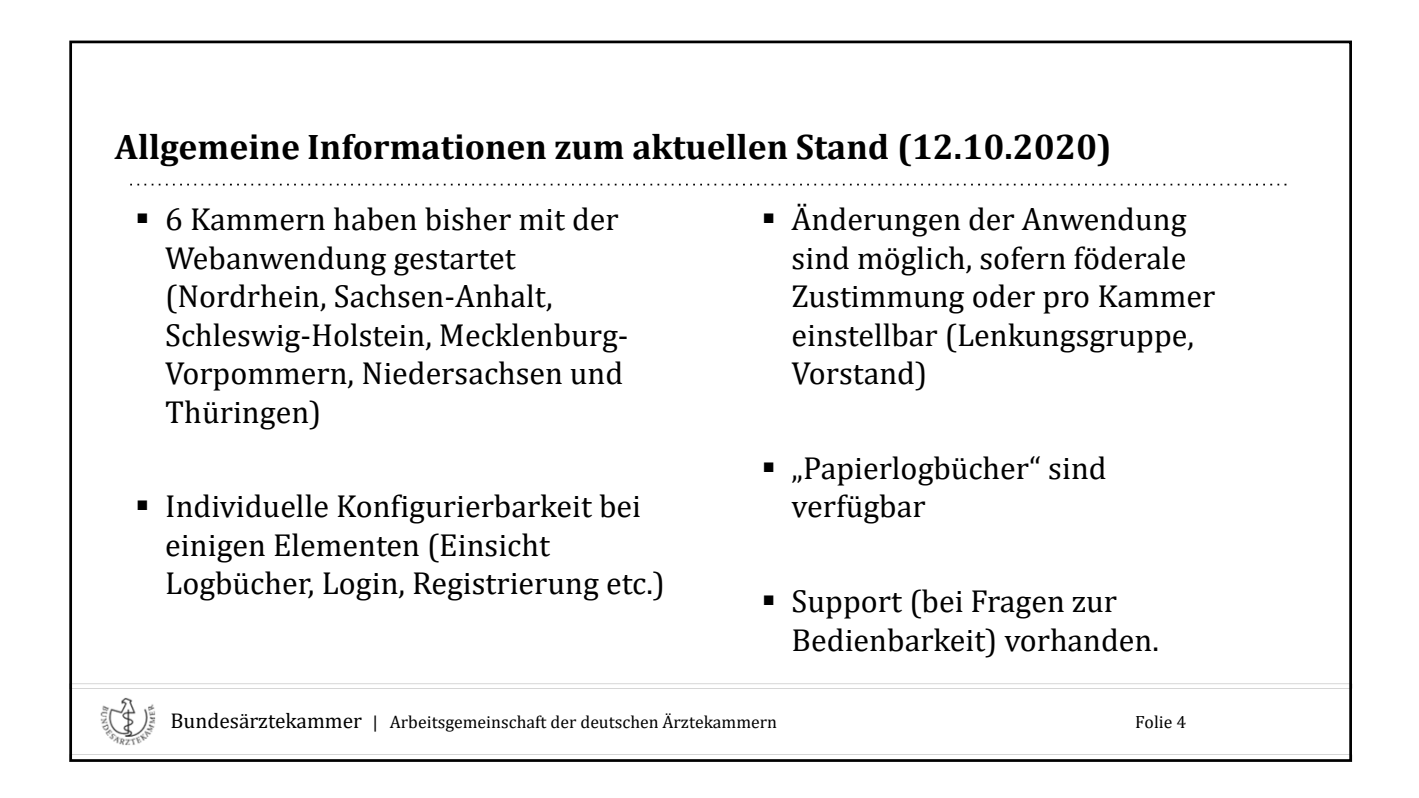

| Support und weitere Informationen zur Webanwendung                                                                       |  |
|----------------------------------------------------------------------------------------------------|--|
| <u>Support ist</u><br>per <b>Telefon-Hotline</b> bei Fragen zu der Arbeit mit der Webanwendung eLogbuch unter:           |  |
| +49 30 400456-886 / von Montag bis Freitag / von 10:00 bis 16:00 Uhr und über<br>das <u>Kontakt-Formular</u> erreichbar. |  |
| <b>FAQs?</b><br>Sind auf der Homepage der BÄK unter https://www.bundesaerztekammer.de/aerzte/aus-                        |  |
| weiter-fortbildung/weiterbildung/elogbuch/                                                                               |  |
|                                                                                                    |  |
| Bundesärztekammer   Arbeitsgemeinschaft der deutschen Ärztekammern         Folie 5                                       |  |

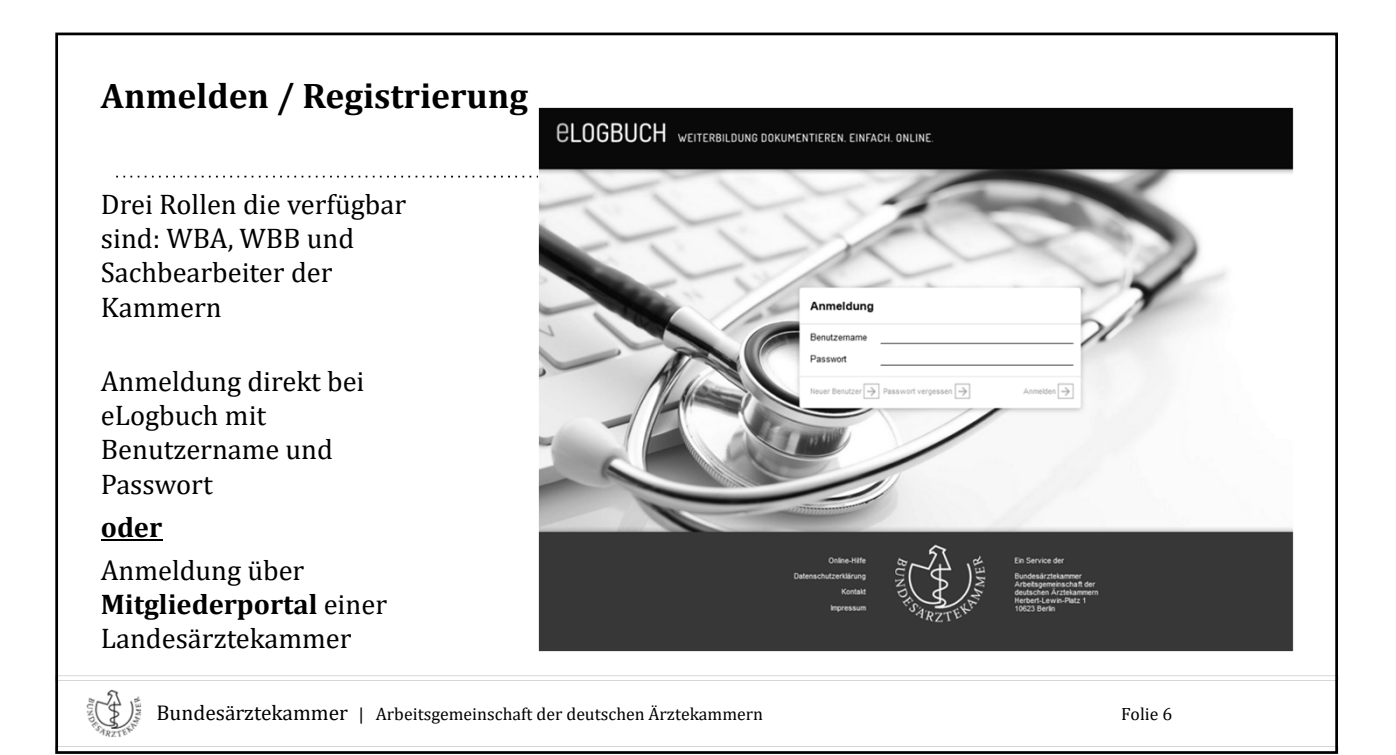

|                                                                                                    | <b>ELOGBUCH</b> weiterbildung dokumentieren, einfach, online.                                                                                                    |   |
|----------------------------------------------------------------------------------------------------|----------------------------------------------------------------------------------------------------|---|
| Über <u>Portal bzw. IT</u> der<br>Landesärztekammer (empfohlen)                                                               | Neuer Benutzer                                                                                                    | 2 |
| oder über                                                                                                    | Derzeit bietet nur die Ärztekammer Niedersachsen die direkte Anmeldung über eLogbuch<br>an. Mitglieder der weiteren teilnehmenden Kammern Arztekammer hördhein, Arztekammer<br>Sachsen Anhaft, Arztekammer Schleswig-Holstein, Landesärztekammer Thüringen und<br>Arztekammer Westalten-Lippe erhalten den Zugang über das entsprechende Kammerportal.<br>Benutzensme |   |
| <u>Registrierungsseite</u> der<br>Webanwendung - nur wenn nicht<br>anders machbar<br>(https://elogbuch.bundesaerztekammer.de) | Anrede  Frau  Frau  Vorname Nachasne  E-Mal-Adresse Passwort Kontrole                                                                                                    |   |
| (intps://ciogoacinoanacoacineciaci                                                                                            | Als Weiterzubildende Ärztin registrieren                                                                                                    |   |

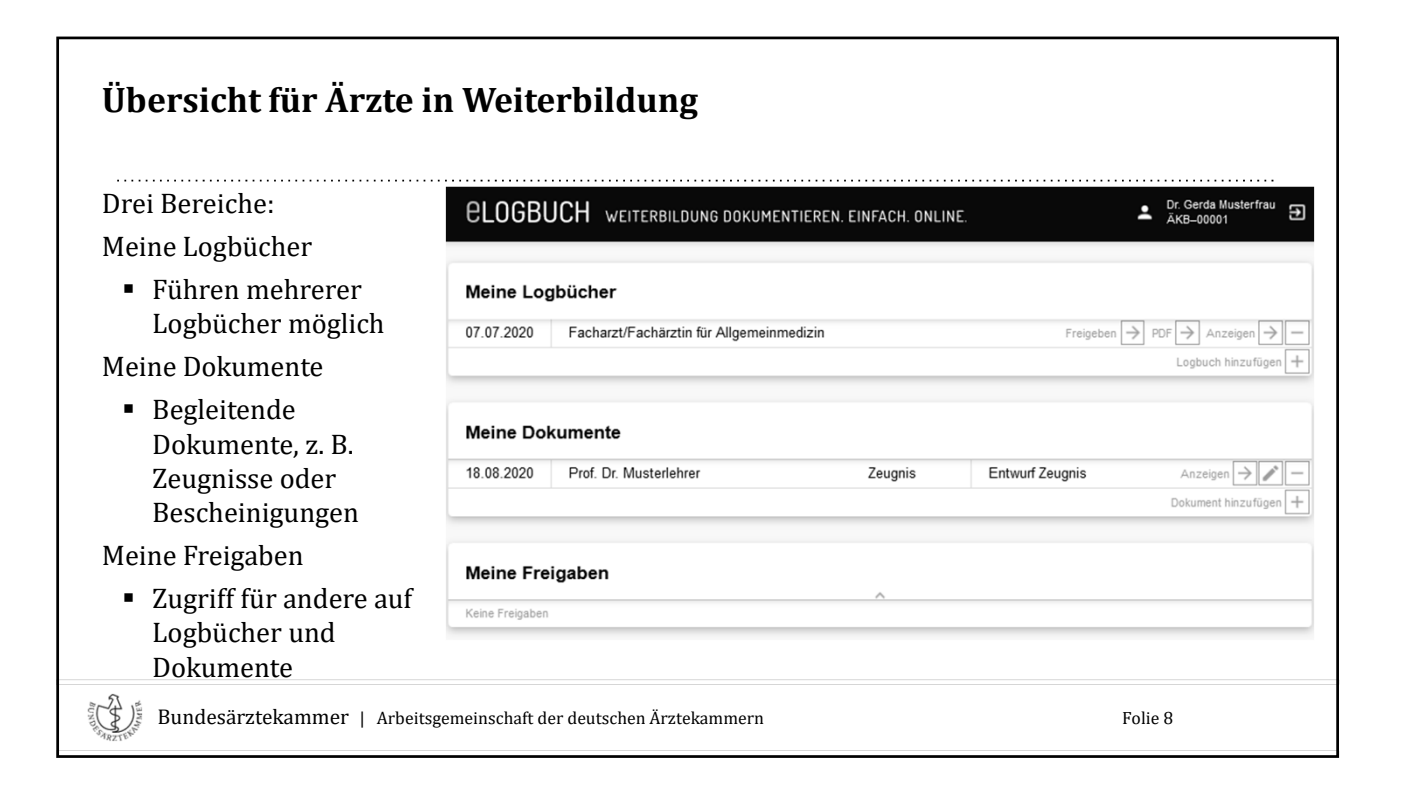

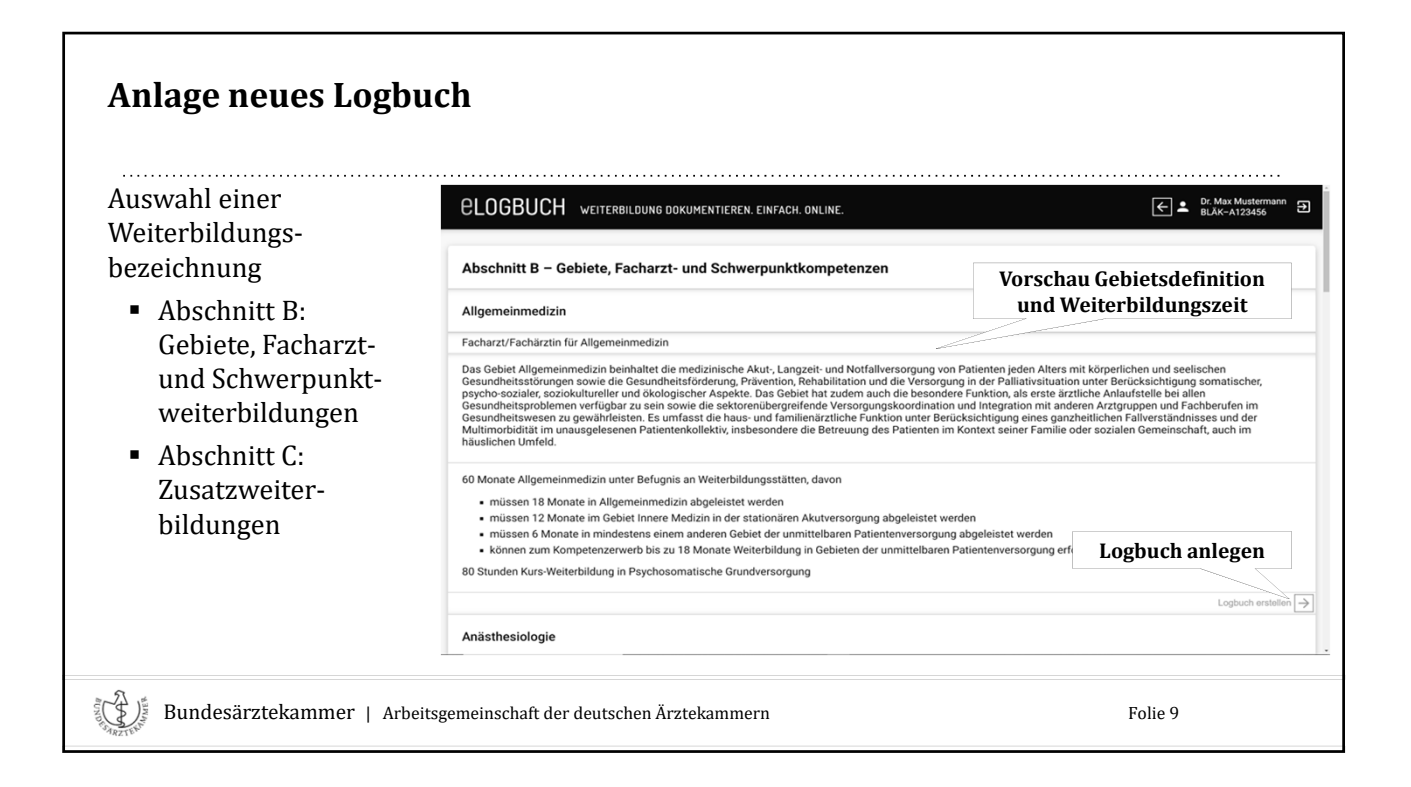

## Aufbau eines Logbuch Kopfteil ← ▲ Dr. Max Musterm BLÄK-A123456 **CLOGBUCH** WEITERBILDUNG DOKUMENTIEREN. EINFACH. ONLINE. <sup>iann</sup> ∋ Bezeichnung Facharzt/Fachärztin für Allgemeinmedizin (Gebiets-)Definition Hausarzt/Hausärztin Anforderungen Gebiet Allgemeinmedizin Weiterbildungsabschnitte Weiterbildungsabschnitte Weiterbildungsgespräche Weiterbildungsinhalte Weiterbildungsgespräche Kompetenzmatrix Handlungskompetenz Kognitive und Methodenkompetenz benennen systematisch unter selbst-und einordnen Anleitung verantwortlich beschreiben und erklären durchführen durchführen Vachgewiesene Zahlen/ Richtzahlen Zusätzliche Inhalte Allgemeine Inhalte der Weiterbildung für Abschnitt B unter Berücksichtigung gebietsspezifischer Ausprägung Abweichungen Sonstiges Kognitive und Methodenkompetenz Handlungskompetenz Vachgewiesen Zahlen/ Richtzahlen benennen und beschreiben systematisch unter selbst-einordnen Anleitung verantwortlich und erklären durchführen durchführen 1 Bundesärztekammer | Arbeitsgemeinschaft der deutschen Ärztekammern Folie 10

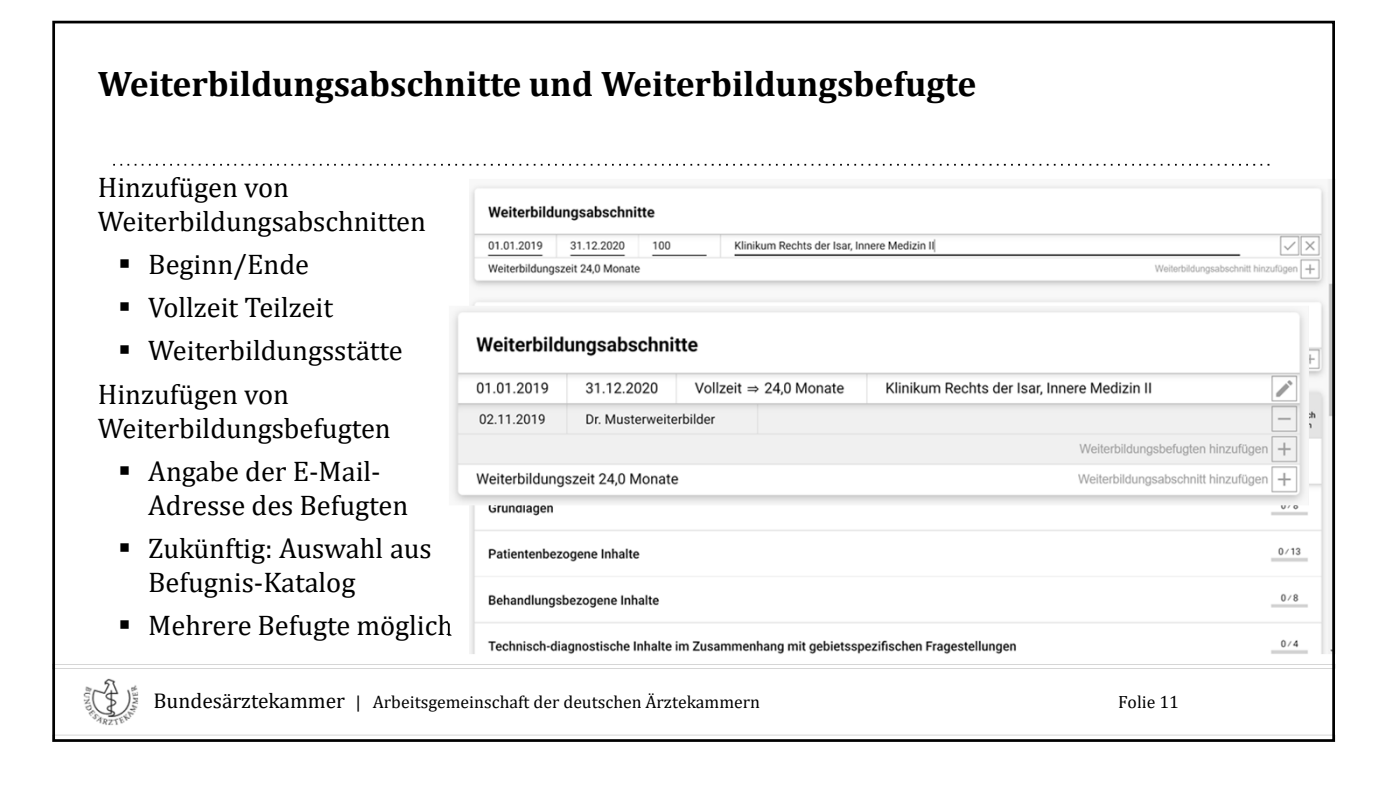

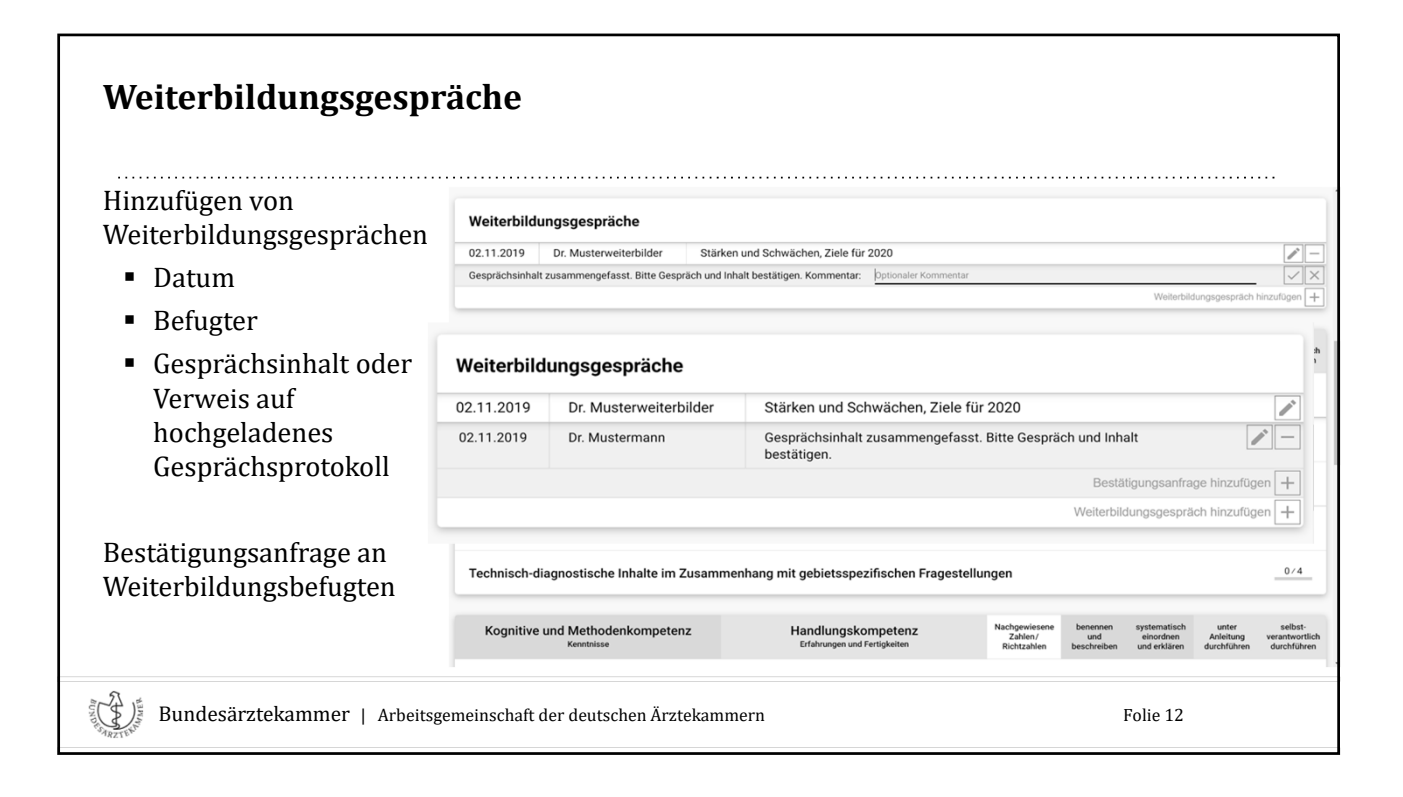

| Bewertungsanfragen                                                |                                                                                                    |                                     |                                                          |                                                         |
|-------------------------------------------------------------------|----------------------------------------------------------------------------------------------------|-------------------------------------|----------------------------------------------------------|---------------------------------------------------------|
| Qualitative Bewertung von<br>Weiterbildungsinhalten               | Kognitive und Methodenkompetenz                                                                                                    | Nach-                               | benennen<br>und                                          | unter<br>Anleitung                                      |
| <ul> <li>Zweistufig, Vorbelegung<br/>durch WBA möglich</li> </ul> | Handlungskompetenz                                                                                                    | gewiesene<br>Zahlen/<br>Richtzahlen | beschreiben<br>systematisch<br>einordnen<br>und erklären | durchfuhren<br>selbst-<br>verantwortlich<br>durchführen |
| <ul> <li>Kognitive und</li> </ul>                                 | Punktions- und Katheterisierungstechniken einschließlich der Gewinnung von Untersuchungsmaterial                                                                            |                                     |                                                          |                                                         |
| Methodenkompetenzen:                                              | Otoskopie                                                                                                    |                                     |                                                          |                                                         |
| benennen und                                                      | Richtungsweisende Hör- und Sehprüfung                                                                                                    |                                     |                                                          |                                                         |
| beschreiben bzw.<br>systematisch einordnen                        | Durchführung und Interpretation standardisierter Testverfahren einschließlich<br>Fragebögen, insbesondere zur Depressionsdiagnostik und zu geriatrischen<br>Fragestellungen | 0/50                                |                                                          |                                                         |
| und erklären                                                      | Bestätigungsanfrage mit Anza                                                                                                    | hl hinzufügen 🕂 Be                  | wertungsanfrage                                          | hinzufügen 🕂                                            |
| <ul> <li>Handlungskompetenzen:</li> </ul>                         | Therapeutische Verfahren                                                                                                    | ortungeonfr                         |                                                          | 0/8                                                     |
| selbstverantwortlich<br>durchführen                               |                                                                                                    | ci tungsann e                       | ige                                                      |                                                         |
| Bundesärztekammer   Arbeitsgemei                                  | nschaft der deutschen Ärztekammern                                                                                                    | Fc                                  | olie 13                                                  |                                                         |

| Kognitive und Methodenkompetenz                                                                                                    | Nach-<br>gewiesene     | benennen<br>und<br>beschreiben            | unter<br>Anleitung<br>durchführen        |
|----------------------------------------------------------------------------------------------------|------------------------|-------------------------------------------|------------------------------------------|
| Handlungskompetenz                                                                                                    | Zahlen/<br>Richtzahlen | systematisch<br>einordnen<br>und erklären | selbst-<br>verantwortlich<br>durchführen |
| venaulsulagnosuk                                                                                                    |                        |                                           |                                          |
| Punktions- und Katheterisierungstechniken einschließlich der Gewinnung von<br>Untersuchungsmaterial                                                                         |                        |                                           |                                          |
| Dtoskopie                                                                                                    |                        |                                           |                                          |
| Richtungsweisende Hör- und Sehprüfung                                                                                                    |                        |                                           |                                          |
| Durchführung und Interpretation standardisierter Testverfahren einschließlich<br>Fragebögen, insbesondere zur Depressionsdiagnostik und zu geriatrischen<br>Fragestellungen | 0/50                   |                                           |                                          |
| Durchführung und Interpretation standardisierter Testverfahren einschließlich<br>Fragebögen, insbesondere zur Depressionsdiagnostik und zu geriatrischen<br>Fragestellungen | 0/50                   |                                           |                                          |

| Bestätigungsanfragen -<br>Quantitative Bewertung von | - "Richtzahlen" erfassen                                                                                                    |                        | benennen                  | unter                                    |  |  |
|------------------------------------------------------|----------------------------------------------------------------------------------------------------|------------------------|---------------------------|------------------------------------------|--|--|
| weiterblidungsinnalten mit                           | Kognitive und Methodenkompetenz                                                                                                    | Nach-<br>gewiesene     | und<br>beschreiben        | Anleitung<br>durchführen                 |  |  |
| Richtzahlen                                          | Handlungskompetenz                                                                                                    | Zahlen/<br>Richtzahlen | systematisch<br>einordnen | selbst-<br>verantwortlich<br>durchführen |  |  |
| <ul> <li>Nur bei</li> </ul>                          | Verlautsdiagnostik                                                                                                    |                        | understaten               | durchidinen                              |  |  |
| Handlungskompetenzen                                 | Punktions- und Katheterisierungstechniken einschließlich der Gewinnung von<br>Untersuchungsmaterial                                                                         |                        |                           |                                          |  |  |
| <ul> <li>Anzahl/Zeitraum</li> </ul>                  | Otoskopie                                                                                                    |                        |                           |                                          |  |  |
| ·                                                    | Richtungsweisende Hör- und Sehprüfung                                                                                                    |                        |                           |                                          |  |  |
|                                                      | Durchführung und Interpretation standardisierter Testverfahren einschließlich<br>Fragebögen, insbesondere zur Depressionsdiagnostik und zu geriatrischen<br>Fragestellungen | 0/50                   |                           |                                          |  |  |
|                                                      | Bestätigungsanfrage mit Anzahl hinzufügen 🕂 Bewertungsanfrage hinzufüge                                                                                                    |                        |                           |                                          |  |  |
|                                                      | Therapeutische Verfahren                                                                                                    |                        |                           | 0/8                                      |  |  |
|                                                      | Anzahl erfassen                                                                                                    |                        |                           |                                          |  |  |
|                                                      |                                                                                                    |                        |                           |                                          |  |  |
| Bundesärztekammer   Arbeitsgemei                     | nschaft der deutschen Ärztekammern                                                                                                    | Fo                     | lie 15                    |                                          |  |  |

| Kognitive und Methodenkompetenz                                                                                                    |                       | Nach-<br>gewiesene<br>Zahlen/ | benennen<br>und<br>beschreiben<br>systematisch | unter<br>Anleitung<br>durchführen<br>selbst- |
|----------------------------------------------------------------------------------------------------|-----------------------|-------------------------------|------------------------------------------------|----------------------------------------------|
| Verlautsdiagnostik                                                                                                    |                       | Richtzahlen                   | einordnen<br>und erklären                      | verantwortlich<br>durchführen                |
| Punktions- und Katheterisierungstechniken einschließlich der Gewin<br>Untersuchungsmaterial                                                                 | nung von              |                               |                                                |                                              |
| Otoskopie                                                                                                    |                       |                               |                                                |                                              |
| Richtungsweisende Hör- und Sehprüfung                                                                                                    |                       |                               |                                                |                                              |
| Durchführung und Interpretation standardisierter Testverfahren einse<br>Fragebögen, insbesondere zur Depressionsdiagnostik und zu geriat<br>Fragestellungen | chließlich<br>rischen | 0/50                          |                                                |                                              |
| Bitte bestätigen: Anzahl wurden vom Datum                                                                                                    | bis Datum             | durc                          | hgeführt.                                      | ~ ×                                          |

| Freigabe                                                  |                                                                                                    |                                     |
|-----------------------------------------------------------|----------------------------------------------------------------------------------------------------|-------------------------------------|
|                                                           | <b>CLOGBUCH</b> weiterbildung dokumentieren. Einfach. online.                                                                                                    | EL Dr. Max Mustermann €             |
| Ärzte in Weiterbildung<br>entscheiden <u>in der Regel</u> | Freigabe des Logbuchs Facharzt/Fachärztin für Allgemeinmedizin                                                                                                    |                                     |
| <ul> <li>wer</li> </ul>                                   | Weiterbildungsbefugte                                                                                                    |                                     |
| was                                                       | Dr. Musterweiterbilder                                                                                                    | Freigeben 🔿                         |
| <ul> <li>wie lange</li> </ul>                             | Bayerische Landesärztekammer                                                                                                    | Freigeben zur Überprüfung 🔶 Freigeb |
| einsehen kann                                             | Beizufügende Dokumente                                                                                                    |                                     |
|                                                           | O1.09.2019 Zeugnis Famulaturzeugnis.pdf Famulaturzeugnis     O2.09.2019 Urkunde Approbationsurkunde.pdf Approbat                                                                                                    |                                     |
| T 1 ··· 1 1                                               | Image: State of the state of the s | fler das Logbuch                    |
| Logbucher werden                                          |                                                                                                    | neigeben:                           |
| fraigagebon entional mit                                  |                                                                                                    |                                     |
| Dolumonton                                                |                                                                                                    |                                     |
| Dokumenten                                                |                                                                                                    |                                     |
| Bundesärztekammer   Arbe                                  | itsgemeinschaft der deutschen Ärztekammern                                                                                                    | Folie 17                            |

| "Freigaben für mich" <ul> <li>Logbücher und Dokumente, die gezielt für den WBB oder die Kammer freigegeben wurden</li> <li>Befugte und Mitarbeiter der WB-Abteilungen haben keine eigenen Logbücher oder</li> </ul>                                                                                                    | Nur ein Bereich:                                                                                                    | elogbi     | <b>NGSADTEIIU</b><br>UCH WEITERBILDUNG DOKUM | INGEN                           |                                      | Dr. Moritz Musterweiterbi<br>BLÄK-A987654 | Ider Đ            |
|----------------------------------------------------------------------------------------------------|----------------------------------------------------------------------------------------------------|------------|----------------------------------------------|---------------------------------|--------------------------------------|-------------------------------------------|-------------------|
| <ul> <li>Logbücher und<br/>Dokumente, die gezielt<br/>für den WBB oder die<br/>Kammer freigegeben<br/>wurden</li> <li>Befugte und Mitarbeiter der<br/>WB-Abteilungen haben keine<br/>eigenen Logbücher oder</li> <li>Dr. Mustermann</li> <li>Logbuch Facharzt/Fachärztin für Allgemeinmedizin' zur<br/>Bewertung</li> <li>Dr. Mustermann</li> <li>Logbuch Facharzt/Fachärztin für Allgemeinmedizin' zur<br/>Bewertung</li> </ul> | "Freigaben für mich"                                                                                                    | Freigaben  | für mich                                     |                                 |                                      |                                           |                   |
| Dokumente                                                                                                    | <ul> <li>Logbücher und<br/>Dokumente, die gezielt<br/>für den WBB oder die<br/>Kammer freigegeben<br/>wurden</li> <li>Befugte und Mitarbeiter der<br/>WB-Abteilungen haben <u>keine</u><br/>eigenen Logbücher oder<br/>Dokumente</li> </ul> | 02.11.2019 | Dr. Mustermann                               | Logbuch 'Facharzt'<br>Bewertung | Fachärztin für Allgemeinmedizin' zur | Zurückgeben — PDF → Arzz                  | igen $ ightarrow$ |

| <b>Bewertungen</b><br>Bewertungsanfragen sind<br>zu erledigende Aufgaben | als                                        | Randm                | arkierung:                                                                     |                                                                                                 |      |          |        |   |
|--------------------------------------------------------------------------|--------------------------------------------|----------------------|--------------------------------------------------------------------------------|-------------------------------------------------------------------------------------------------|------|----------|--------|---|
| markiert                                                                 |                                            | Zu e                 | rledigen                                                                       |                                                                                                 | На   | ken we   | rden   |   |
| Randmarkierungen leiten :                                                | zu                                         |                      |                                                                                |                                                                                                 | dure | h Bewe   | ertung |   |
| den Anfragen                                                             | GrundlagerClicher Be                       | gutachtung           |                                                                                |                                                                                                 |      |          |        |   |
| Positive und negative<br>Bewertungen möglich                             |                                            |                      | Maßnahmen der Q<br>des Qualitätsmana<br>des Fehler- und Ri<br>Anwendung von Le | ualitätssicherung und<br>gements einschließlich<br>sikomanagements sowie<br>it- und Richtlinien |      |          |        |   |
| Kommentare optional                                                      | 06.08.2020 Dr. Muste<br>Bewertung:   Keine | ermann<br>O 1. Stufe | Bitte bewerten.<br>O 2. Stufe Kom                                              | mentar: Optionaler Kommentar                                                                    |      |          |        | + |
| Auch nicht angefragte Inha<br>können bewertet werden                     | Bewertung                                  |                      |                                                                                |                                                                                                 |      |          |        |   |
| Bundesärztekammer   Arbeit                                               | tsgemeinschaft der d                       | eutschen Ärzt        | ekammern                                                                       |                                                                                                 |      | Folie 19 |        |   |

| Bestätigungen                               |                           |                           |                                                                        |                                                                                              |                                                    |
|---------------------------------------------|---------------------------|---------------------------|------------------------------------------------------------------------|----------------------------------------------------------------------------------------------|----------------------------------------------------|
| Bestätigungsanfragen sind                   | Spezifische II            | nhalte der Facharzt-Weite | erbildung A                                                            | llgemeinmedizin                                                                              |                                                    |
| ebenso wie<br>Bewertungsanfragen            | Übergreifende<br>Notfälle | Randmarkie<br>Erledigt    | rung:                                                                  | inmedizin                                                                                    | <u>0/12</u><br>1/4                                 |
| markiert und auffindbar<br>Die Anzahl einer |                           |                           | Lebensrette<br>Aufrechterh<br>Vitalfunktic<br>Wiederbele<br>Simulation | ende Maßnahmen zur<br>haltung der<br>onen und<br>bung, welche durch<br>ersetzt werden können | 2/15 ☑<br>Anzahl aus Bestätigungen                 |
| Bestatigungsanfrage kann                    | 02.11.2019                | Dr. Mustermann            | Bitte b                                                                | bewerten.                                                                                    | herechnet                                          |
| korrigiert werden, ggf. auf                 | 02.11.2019                | Dr. Mustermann            | 3 wur                                                                  | den vom 01.09.2019 bis 30.10                                                                 | 0.2019 durchgeführt. Bitte bestätigen.             |
| Null gesetzt werden                         | 02.11.2019                | Dr. Musterweiterbilder    | Stufe                                                                  | "unter Anleitung durchführen"                                                                | erreicht. +                                        |
| Kommentare optional                         | 02.11.2019                | Dr. Musterweiterbilder    | 2 wur<br>wenig                                                         | den vom 01.09.2019 bis 30.10<br>Jer.                                                         | 0.2019 durchgeführt. In meinen Aufzeichnungen eine |
|                                             |                           |                           |                                                                        | arony on the recongradiance, and the                                                         | Bestätigung mit Anzahl hinzufügen + Bewert         |
| können bestätigt werden                     | 02.11.2019<br>02.11.2019  | Bestätigung               | mit Ko                                                                 | orrektur und<br>Itar                                                                         |                                                    |
| Mögliche Rückmeldung bei<br>Nichtbewertung  |                           |                           |                                                                        |                                                                                              | Deweiling including                                |
| Bundesärztekammer   Arbeitsgeme             | inschaft der deu          | utschen Ärztekamme        | 'n                                                                     |                                                                                              | Folie 20                                           |

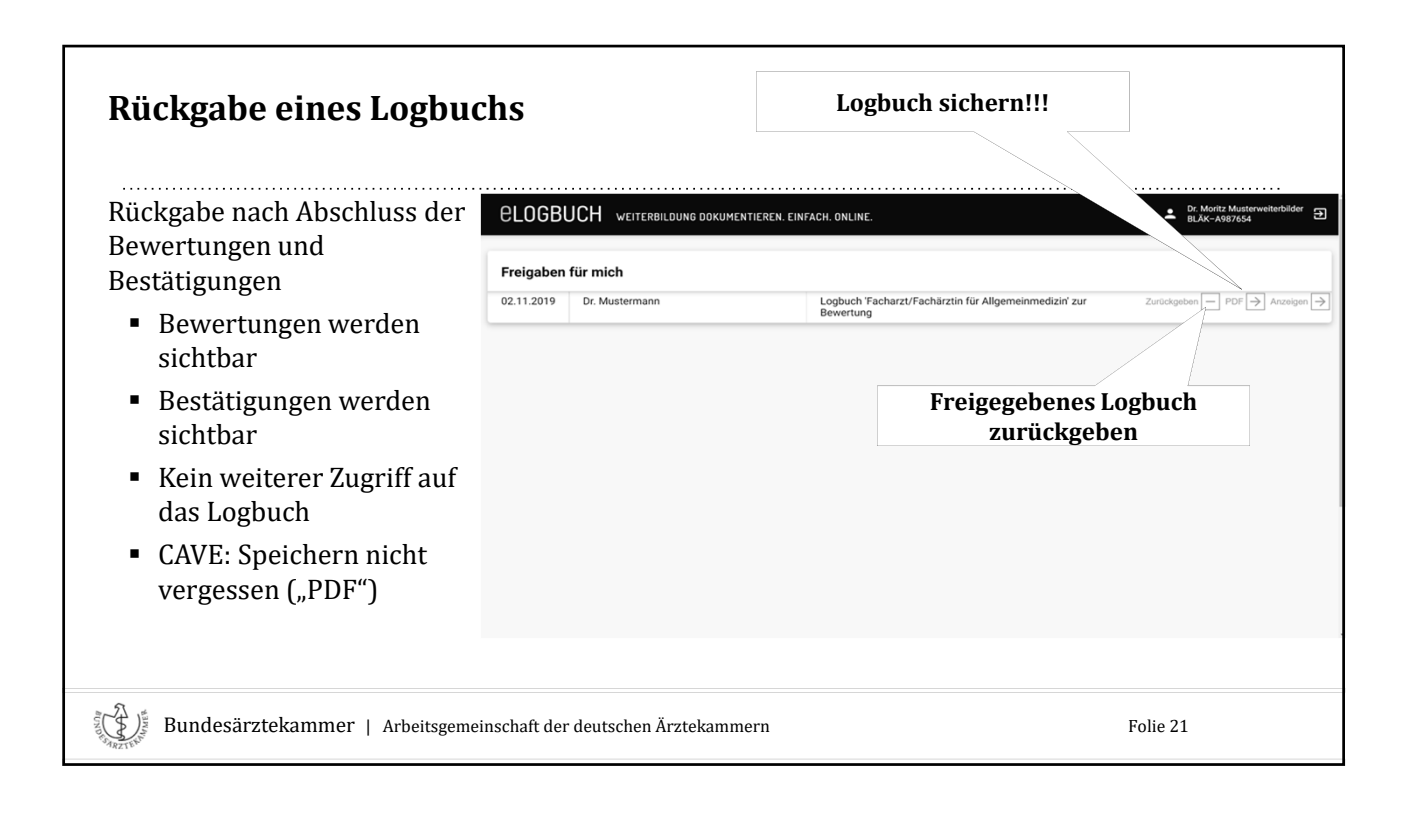

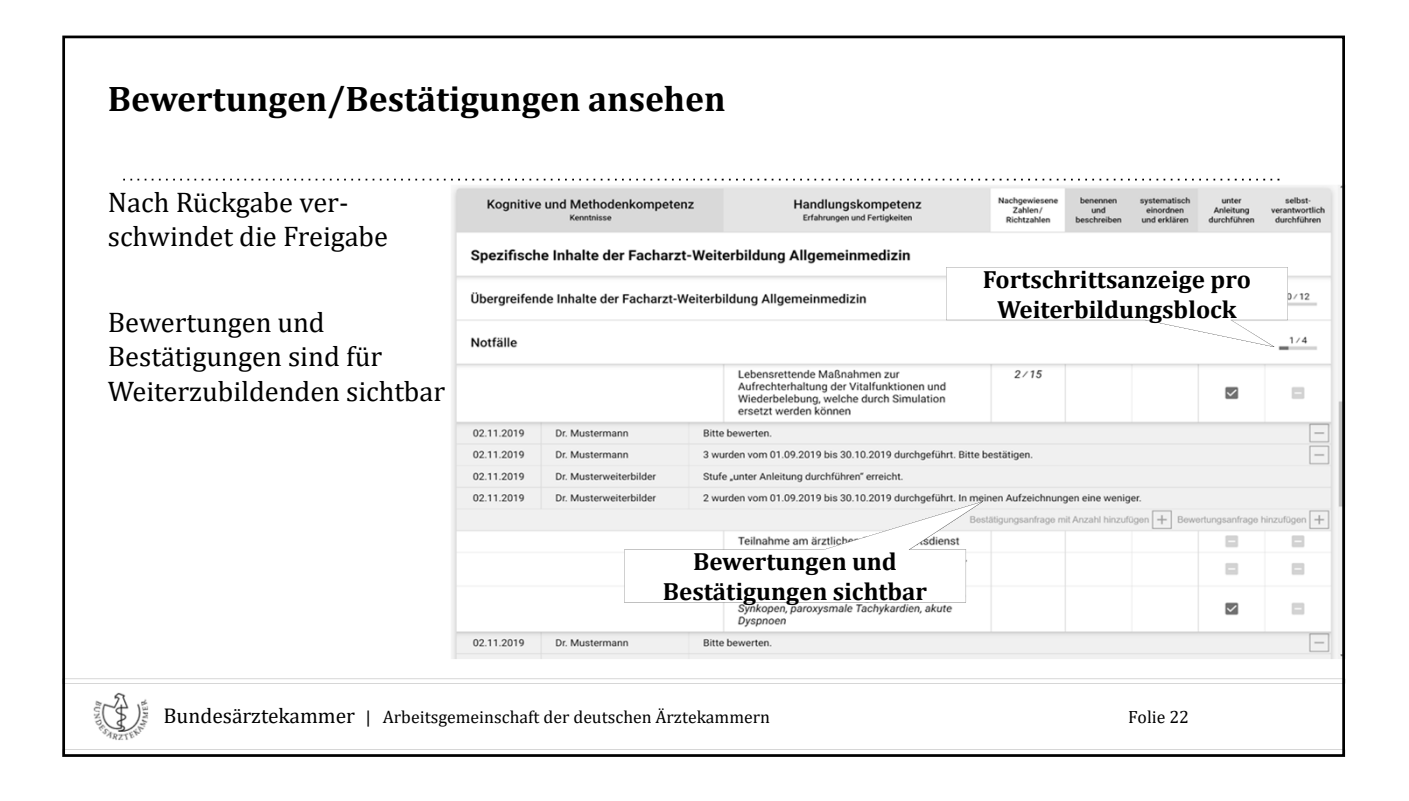

| Ta alamah laan ita dama ita mit | elogbuc                       |                                                            |                                                                                                    | Dr. Max Mustermann<br>BLÄK–A123456                                                         |
|---------------------------------|-------------------------------|------------------------------------------------------------|----------------------------------------------------------------------------------------------------|--------------------------------------------------------------------------------------------|
| anderer Weiterbildungs-         | Facharzt/Fac<br>Hausarzt/Haus | härztin für Allgemeinmedi<br>ärztin bzw. Landarzt/Landärzt | izin Bezeichnung                                                                                                    |                                                                                            |
| ordnung dargestellt werden      | Gebiet Allgeme                | inmedizin                                                  |                                                                                                    |                                                                                            |
| Befugte und WB-Mitarbeiter      | Weitere In                    | halte, die über die                                        | Anforderungen der Weiterbildungsordnung hinausgehen er und kologischer Aga-<br>angesonditation und im<br>statischer Fällwestandress<br>inbaudiehen Unifed. | die<br>kte. Das Gebiet ha<br>sgration mit andere<br>s und der                              |
| sehen immer die in der          | Bayerische                    | Weiterbildungsordnu                                        | ng 2020                                                                                                    |                                                                                            |
| Kammer geltende WBO             |                               |                                                            | Spezifische Inhalte der Facharzt-<br>Weiterbildung Allgemeinmedizin -<br>Notfälle                                                                          | gen au                                                                                     |
| A1 · 1 · 1                      |                               |                                                            | Erkennung und Behandlung aku anderen Weiterbildungsordn<br>Notälle wie Synkopen,<br>paroxysmale Tachykardien, akute<br>Dyspneen                            | unger                                                                                      |
| Abweichungen zwischen           | 02.11.2019                    | Dr. Mustermann                                             | Bitte bewerten.                                                                                                    |                                                                                            |
| WBO und MWBO werden             | 02.11.2019                    | Dr. Musterweiterbilder                                     | Stufe "unter Anleitung durchführen" erreicht.                                                                                                    |                                                                                            |
| derzeit kursiv dargestellt      | Sonstiges                     |                                                            | iden Afters mit körperlict<br>liativatuation unter Berör<br>ere Funktion, dis enste är<br>d integration mit anderes<br>Beröckschlung eines g               | en und seelischer<br>ksichtigung<br>tliche Anlaufstell<br>Arztgruppen und<br>anzheitlichen |

| Abmelden                                             |                                                                                                    |                                                                                                    |
|------------------------------------------------------|----------------------------------------------------------------------------------------------------|----------------------------------------------------------------------------------------------------|
| Abmelden beendet die                                 | <b>ELOGBUCH</b> WEITERBILDUNG DOKUMENTIEREN. EINFACH. ONLINE.                                                                                       | ← ▲ Dr. Max Mustermann<br>BUÄK-A123456                                                                   |
| eLogbuch-Sitzung                                     | Facharzt/Fachärztin für Allgemeinmedizin<br>Hausarzt/Hausärztin                                                                                     | Abmelden                                                                                                 |
| Bei gemeinsamer Nutzung                              | Gebiet Allgemeinmedizin                                                                                                    |                                                                                                    |
| eines Rechners zum Schutz<br>vor unbefugtem Zugriff: | Weiterbildungsabschnitte           01.01.2019         31.12.2020         Volizeit ⇒ 24.0 Monate         Klinikum Rechts der Isar, Innere Medizin II |                                                                                                    |
| Automatische Abmeldung                               | Weiterbildungszeit 24,0 Monate                                                                                                    | Weiterbildungsabschnitt hinzufügen                                                                       |
| nden 20 milden                                       | 02.11.2019         Dr. Musterweiterbilder         Stärken und Schwächen, Ziele für 2020                                                             | Weilerbildungsgespräch hinzufügen 🕂                                                                      |
| Ggf. automatische<br>Weiterleitung zurück zum        | Kognitive und Methodenkompetenz<br>Kenntnisse Brahrungen und Fertigkeiten Bichtzahlen beschreiben                                                   | systematisch unter selbst-<br>einordnen Anleitung verantwortlich<br>und erklären durchführen durchführen |
| eigenen Portal                                       | Allaemeine Inhalte der Weiterbilduna für Abschnitt B unter Berücksichtiauna aebietsspezifischer Au                                                  | JSDrädund .                                                                                              |
| Bundesärztekammer   Arbeitsge                        | emeinschaft der deutschen Ärztekammern                                                                                                    | Folie 24                                                                                                 |

| <br>Freigeben für<br>Prüfungszulassung                                          |  |
|---------------------------------------------------------------------------------|--|
| Freigabe des Logbuchs Facharzt/Fachärztin für Allgemeinmedizin                  |  |
| Kommentar                                                                       |  |
| Weiterbildungsbefugte                                                           |  |
| Dr. Musterweiterbilder                                                          |  |
| Prof. Dr. Musterlehrer Preigeben 🔿                                              |  |
| Benachrichtigung über Freigabe an Wetterbildungsbetugte senden                  |  |
| Ārztekammer                                                                     |  |
| Äzztekammer Berlin Freigeben zur Überprüfung 🔿 Freigeben für Zulassungsantrag 🔿 |  |
| Beizufügende Dokumente                                                          |  |
| 18.08.2020         Prof. Dr. Musterlehrer         Zeugnis         Entwy         |  |
|                                                                                 |  |
|                                                                                 |  |

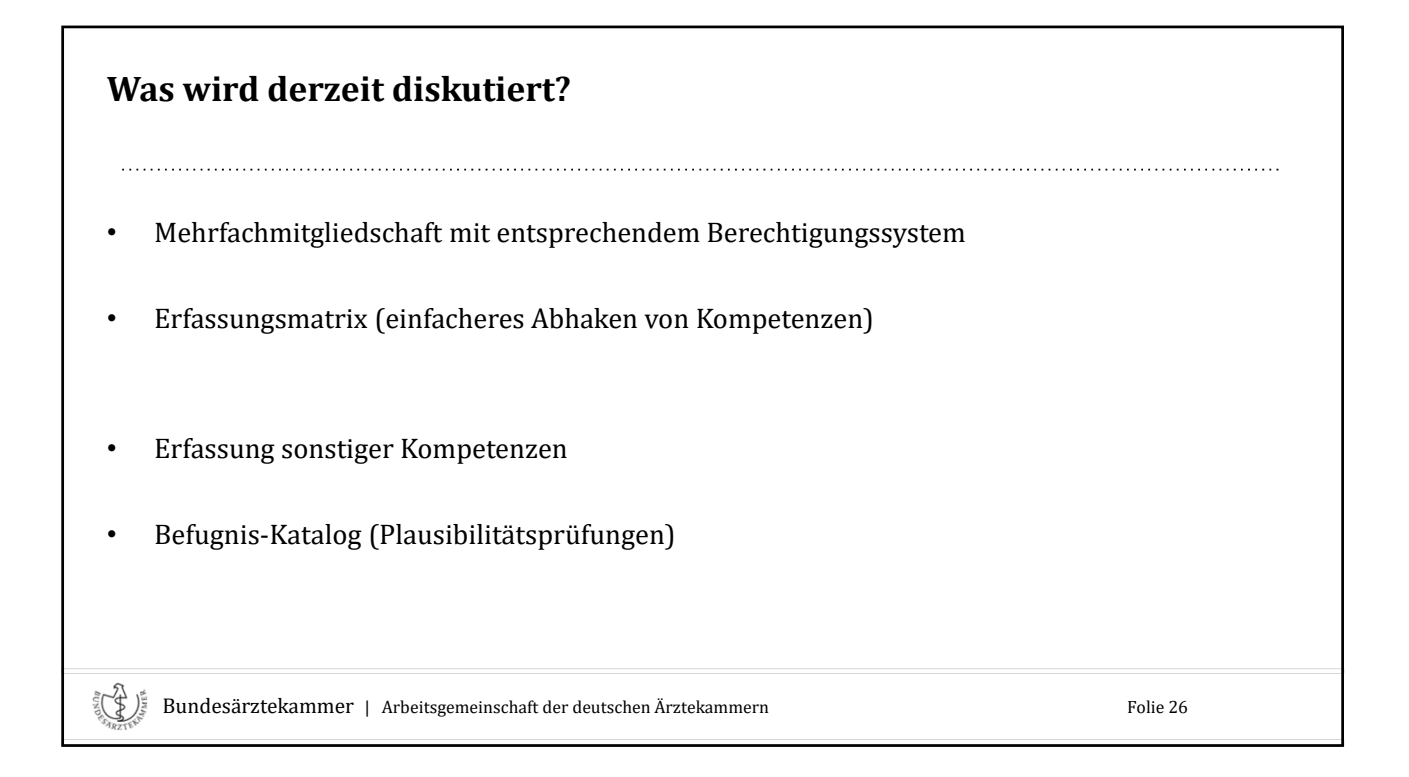

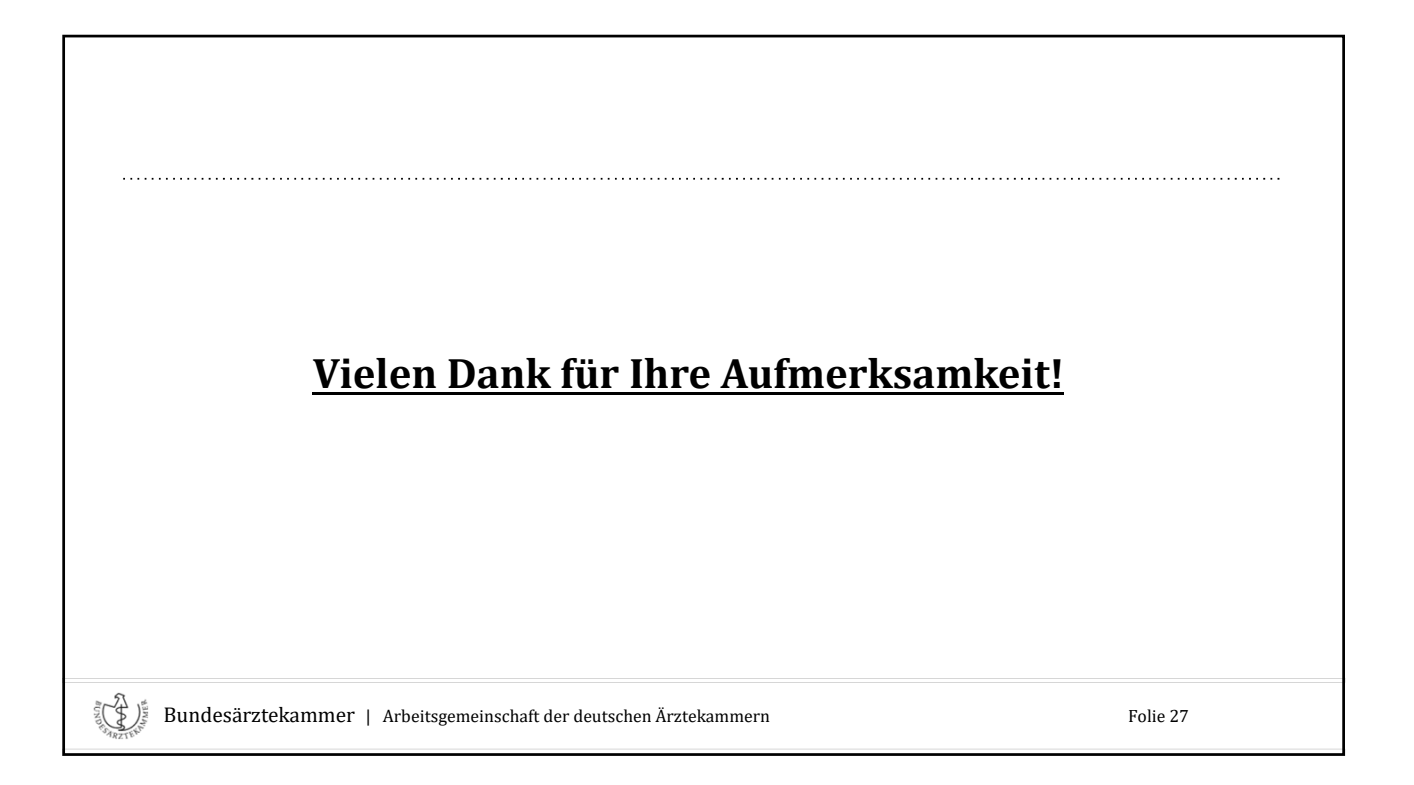